## Содержание

| 3 |
|---|
|   |

# **Making reports**

Please select the "live" profile. You can select a profile in upper right corner. In case you have already created the separate profile with directions at top, as described here Making charts, then select it.

To create the report by independent systems: press Details mark in the topmost line and chose the required time window on the chart or place a slider to the time under investigation (Single Timeslot).

Then select the desired report type in menu Options (under Netflow Processing):

#### Netflow Processing

| Source:     | Filter:    |   | <b>Options:</b> |      |             |     |           |      |      |     |
|-------------|------------|---|-----------------|------|-------------|-----|-----------|------|------|-----|
| protocols   |            | * | 🔘 List Flo      | ws 💿 | Stat TopN   |     |           |      |      |     |
| directions  |            |   | Top:            | 10   | •           |     |           |      |      |     |
|             |            |   | Stat:           | Any  | AS Name     | •   | order by  | byte | es   | •   |
|             |            | - | Limit:          |      | Packets 🔻   | > • | • 0       |      | -    | •   |
| All Sources | and none 👻 |   | Output:         |      | / IPv6 long |     |           |      |      |     |
|             |            |   |                 |      |             | C   | lear Form |      | proc | ess |

Here:

Stat TopN - is a list of top directions

Top: 10 - is a number of elements in top

Stat: Any AS Name/SRC AS Name or DST AS Name - count all the traffic or only that in one direction Order By: bytes - count top by data amount

and press Process button.

For "live" profile you should mark only Source: directions

The report by top directions of dataflow will be created:

| Processing Result                                                                                                    |                                                                                                    |                                                                                                    |                                                             |                                                                         |                                                          |  |  |  |  |  |
|----------------------------------------------------------------------------------------------------|----------------------------------------------------------------------------------------------------|----------------------------------------------------------------------------------------------------|-------------------------------------------------------------|-------------------------------------------------------------------------|----------------------------------------------------------|--|--|--|--|--|
| ToteShing Keshi Flows(%)   Top 10 AS Name ordered by bytes: Duration Proto AS Name Flows(%)   Date first seen Duration Proto AS Name 10( 0.0)   2013-11-13 08:49:00.583 300.221 any 101   2013-11-13 08:49:00.583 300.221 any 10( 0.0)   2013-11-13 08:49:00.583 300.221 any FETH-AS 10( 0.0)   2013-11-13 08:49:00.583 300.220 any GOOGLE 10( 0.0)   2013-11-13 08:49:00.583 300.221 any RUTUBE-AS 10( 0.0)   2013-11-13 08:49:00.583 300.221 any RUTUBE-AS 10( 0.0)   2013-11-13 08:49:00.583 300.221 any RUTUBE-AS 10( 0.0)   2013-11-13 08:49:00.583 300.221 any RUTUBE-AS 10( 0.0)   2013-11-13 08:49:00.583 300.221 any NURTEINET 10( 0.0) | Packets(%)<br>16.0 M( 50.6)<br>1.4 M( 4.5)<br>797176( 2.5)<br>504978( 1.6)<br>302192( 1.0)<br>309298( 1.0)<br>267044( 0.8) | Bytes(%)<br>12.9 G(50.3)<br>1.5 G(5.7)<br>824.6 M(3.2)<br>459.0 M(1.8)<br>334.4 M(1.3)<br>276.0 M(1.1)<br>286.3 M(1.0) | pps<br>53368<br>4799<br>2655<br>1682<br>1006<br>1030<br>889 | bps<br>342.8 M<br>39.1 M<br>22.0 M<br>12.2 M<br>8.9 M<br>7.4 M<br>7.1 M | bpp<br>802<br>1019<br>1034<br>908<br>1106<br>892<br>1004 |  |  |  |  |  |
| 2013-11-13 08:49:00.583 300.220 any SIBIRTELECOM-AS 10 (0.0)   2013-11-13 08:50:00.626 180.136 any TVIGO 6 (0.0)                                                                                                    | 350953( 1.0)<br>350953( 1.1)<br>202119( 0.6)                                                                               | 238.0 M( 0.9)<br>230.6 M( 0.9)<br>211.6 M( 0.8)                                                                        | 1032<br>1168<br>1122                                        | 6.3 M<br>6.1 M<br>9.4 M                                                 | 657<br>1046                                              |  |  |  |  |  |

Summary: total flows: 43750, total bytes: 25.6 G, total packets: 31.7 M, avg bps: 681.2 M, avg pps: 105482, avg bpp: 807

Similarly, by selecting Source: protocols or a single profile with top protocols you can get reports by protocols in one or two directions DPI Protocol/IN DPI Protocol/OUT DPI Protocol

### **Options:**

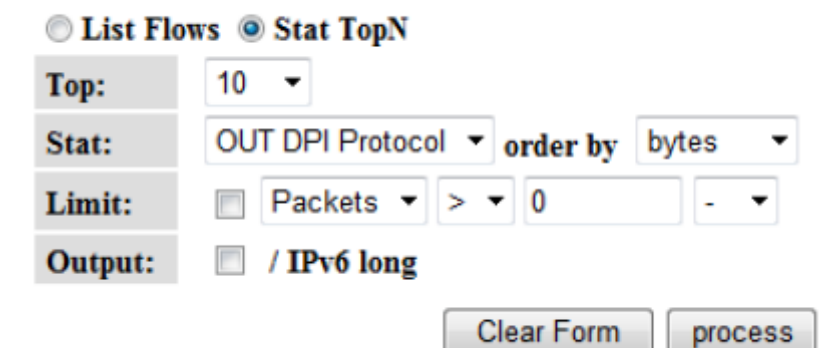

#### **Processing Result**

| Top 10 OUT | DPI Proto ord | ered by bytes: |               |     |        |              |          |       |       |        |      |
|------------|---------------|----------------|---------------|-----|--------|--------------|----------|-------|-------|--------|------|
| Date first | seen          | Duration Proto | OUT DPI Proto | Flo | ws (%) | Packets(%)   | Byte     | ≥s(%) | pps   | bps    | bpp  |
| 2013-11-13 | 08:44:00.355  | 300.225 any    | MPEG          | 5 ( | 0.0)   | 1.8 M( 10.8) | 2.7 G( 2 | 20.4) | 5924  | 73.0 M | 1540 |
| 2013-11-13 | 08:44:00.356  | 300.225 any    | http          | 5(  | 0.0)   | 1.3 M( 7.9)  | 1.8 G( 1 | 13.3) | 4316  | 47.5 M | 1375 |
| 2013-11-13 | 08:44:00.355  | 300.225 any    | Bittorrent    | 5 ( | 0.0)   | 3.1 M( 18.8) | 1.4 G( 1 | 10.7) | 10330 | 38.1 M | 461  |
| 2013-11-13 | 08:44:00.355  | 300.225 any    | Flash         | 5 ( | 0.0)   | 465697( 2.8) | 702.9 M( | 5.2)  | 1551  | 18.7 M | 1509 |
| 2013-11-13 | 08:44:00.356  | 300.225 any    | https         | 5(  | 0.0)   | 203621( 1.2) | 190.7 M( | 1.4)  | 678   | 5.1 M  | 936  |
| 2013-11-13 | 08:44:00.355  | 300.225 any    | UDP Unknown   | 5 ( | 0.0)   | 511952( 3.1) | 150.9 M( | 1.1)  | 1705  | 4.0 M  | 294  |
| 2013-11-13 | 08:44:00.355  | 300.225 any    | TCP Unknown   | 5 ( | 0.0)   | 682412( 4.1) | 120.2 M( | 0.9)  | 2273  | 3.2 M  | 176  |
| 2013-11-13 | 08:44:00.355  | 300.225 any    | Skype         | 5(  | 0.0)   | 133930( 0.8) | 55.3 M(  | 0.4)  | 446   | 1.5 M  | 412  |
| 2013-11-13 | 08:44:00.355  | 300.225 any    | H323          | 5(  | 0.0)   | 88163( 0.5)  | 32.4 M(  | 0.2)  | 293   | 862254 | 367  |
| 2013-11-13 | 08:44:00.355  | 300.225 any    | RTP           | 5(  | 0.0)   | 65129( 0.4)  | 27.6 M(  | 0.2)  | 216   | 736441 | 424  |

Summary: total flows: 15047, total bytes: 13.4 G, total packets: 16.5 M, avg bps: 357.3 M, avg pps: 54823, avg bpp: 814